## How to register for events in **ii** Handshake

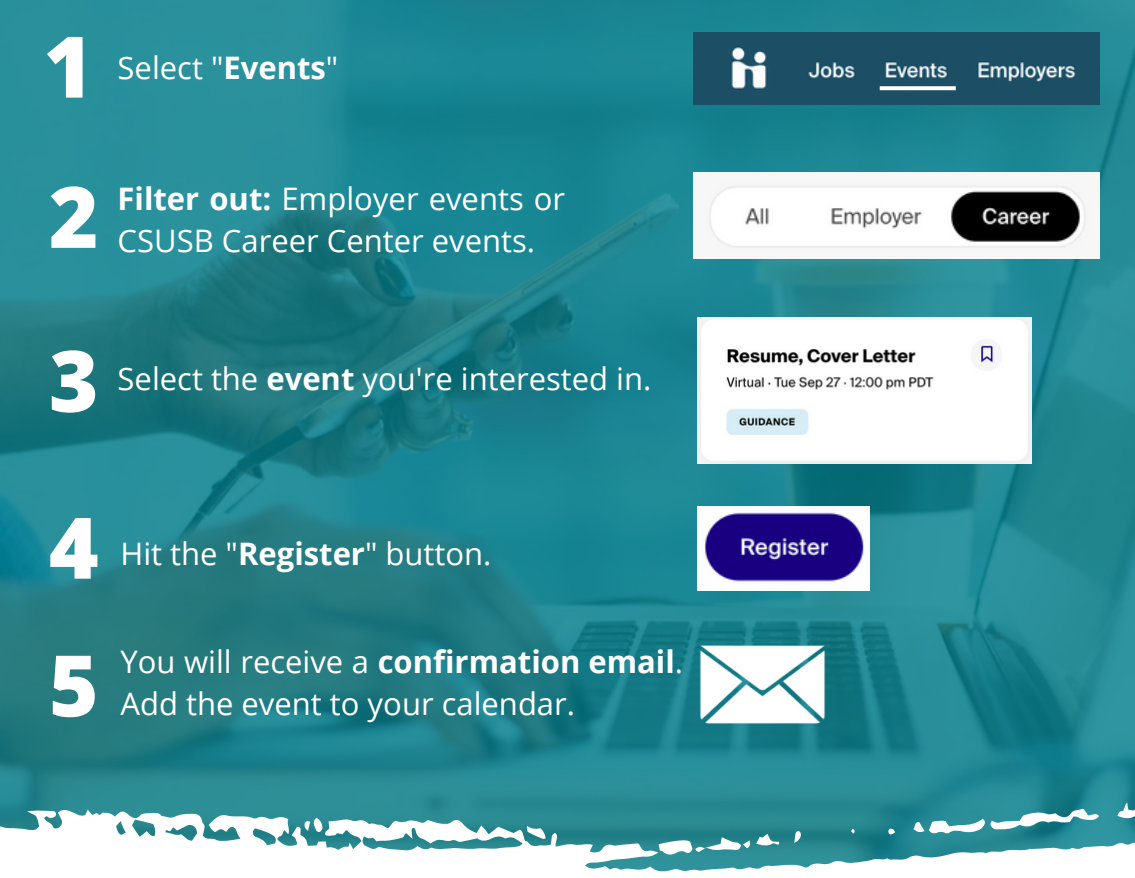

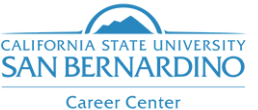

**Download** the **Handshake app** and stay updated!

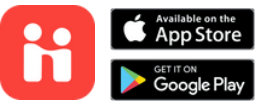